Step 1: - To create a new account, Click on CREATE AN ACCOUNT चरण 1: - एक नया अकाउंट बनाने के लिए, CREATE AN ACCOUNT पर क्लिक करें ਪગલું 1: - નવું એકાઉન્ટ બનાવવા માટે, CREATE AN ACCOUNT પર ક્લિક કરો

| Online Diploma Admission Started! Click Here |                                                                                                    | Online Application |
|----------------------------------------------|----------------------------------------------------------------------------------------------------|--------------------|
| Cover and                                    | U.T ADMINISTRATION OF DADRA & NAGAR HAVELI AND DAMAN & DIU<br>Centralized Admission Portal 2020-21<br>Department of Higher & Technical Education, DNH & DD |                    |
| HOME                                         | COUNSELING SCHEDULE V MERIT LIST FEES V INFORMATION BROCHURE HELPLINE NUMBER V                                                                             |                    |
|                                              | Select Course  Select                                                                                                    |                    |

Step 2: Fill the STUDENTS REGISTRATION for a creating an account. चरण 2: एक खाता बनाने के लिए छात्र पंजीकरण भरें। ਪગલું 2: એક એકાઉન્ટ બનાવવા માટે વિદ્યાર્થી નોંધણી ભરો.

| सल्मन जप्त | U.T ADMINISTRATI                                                                                               | ON OF DAL<br>Centralized<br>tment of Highe | DRA & N<br>d Admissio<br>er & Techn | AGAR HAVELI AND<br>n Portal 2020-21<br>ical Education, DNH & DE | DAMAN & DIU       |  |
|------------|----------------------------------------------------------------------------------------------------|--------------------------------------------|-------------------------------------|-----------------------------------------------------------------|-------------------|--|
| HOME       | COUNSELING SCHEDULE ~                                                                                          | MERIT LIST                                 | FEES ~                              | INFORMATION BROCHURE                                            | HELPLINE NUMBER ~ |  |
|            |                                                                                                    | Studer                                     | nt Registra                         | tion                                                            |                   |  |
|            | Name<br>Name<br>Mobile No.<br>Mobile No.<br>Emailld<br>Emailld<br>Password<br>Password<br>Counseling<br>Select | Schedule                                   | Clear                               | ⊂ancel                                                          |                   |  |

Step 3: After filling the data, CLICK ON SAVE BUTTON and you will receive an OTP on your registered mobile number

चरण 3: डेटा भरने के बाद, SAVE BUTTON पर क्लिक करें और आपको अपने पंजीकृत मोबाइल नंबर पर एक ओटीपी प्राप्त होगा

પગલું 3: ડેટા ભર્યા પછી, SAVE BUTTON પર ક્લિક કરો અને તમને તમારા નોંધાયેલા મોબાઇલ નંબર પર ઓટીપી મળશે

| रायमेन जप्तो | U.T ADMINISTRATION OF DADRA & NAGAR HAVELI AND DAMAN & DIU<br>Centralized Admission Portal 2020-21<br>Department of Higher & Technical Education, DNH & DD                                                                          |
|--------------|----------------------------------------------------------------------------------------------------|
| HOME         | COUNSELING SCHEDULE V MERIT LIST FEES V INFORMATION BROCHURE HELPLINE NUMBER V                                                                                                    |
|              | Student Registration     Please enter OTP sent to your registered Email and Mobile Number     Enter OTP Code   Resend OTP   Login     dtplikkadamania@gmail.com   Password   Counseling Schedule   Diploma Courses     Save   Clear |

Step 4: Enter your registered mobile number and password for STUDENT LOGIN. चरण 4: छात्र लॉगिन के लिए अपना पंजीकृत मोबाइल नंबर और पासवर्ड दर्ज करें। ਪગલું 4: स्टुऽन्ट લૉગિન માટે તમારો નોંધાચેલ મોબાઇલ નંબર અને પાસવર્ડ દાખલ કરો.

| सत्यमेव जनवे |      | U.T ADM    | INISTRATI                                                                    | Centralized             | DRA & N<br>d Admissio<br>er & Techn | AGAR HAVELI AI<br>n Portal 2020-21<br>ical Education, DNH & | <b>ND</b><br>3 DD | DAMAN & DIU       |
|--------------|------|------------|------------------------------------------------------------------------------|-------------------------|-------------------------------------|-------------------------------------------------------------|-------------------|-------------------|
| 1            | HOME | COUNSELING | SCHEDULE ~                                                                   | MERIT LIST              | FEES ~                              | INFORMATION BROCHU                                          | RE                | HELPLINE NUMBER ~ |
|              |      |            | Select Course<br>Select<br>Enter Regis<br>Mobile No.<br>Password<br>Password | Stu<br>tered Mobile Nur | udent Login                         | ~                                                           |                   |                   |
|              |      |            |                                                                              |                         | Login                               |                                                             |                   |                   |

New Here? Create an account | Forgot Password

Step 5: After login, a page to fill students' PERSONNEL information will appear on the screen चरण 5: लॉगिन करने के बाद, छात्रों की PERSONNEL जानकारी भरने के लिए एक पेज स्क्रीन पर दिखाई देगा **ਪગલું 5:** લૉગિન કરવા પછી એક પેજ સ્ક્રીન પર દેખાશે જેમાં students PERSONNEL ઇન્ફોર્મેશન ફિલ કરવાની રહસે.

| U.T ADMINISTRATION OF<br>Centra<br>Department of I                                                                                        | DADRA & NAGAR HAVELI AND<br>Ilized Admission Portal 2020-21<br>Higher & Technical Education, DNH & DD | DAMAN & DIU            |
|----------------------------------------------------------------------------------------------------|----------------------------------------------------------------------------------------------------|------------------------|
| HOME COUNSELING SCHEDULE - MERIT LI                                                                                                    | FEES V INFORMATION BROCHURE                                                                           | HELPLINE NUMBER $\sim$ |
| Student's Online Registration                                                                                                    |                                                                                                    | Logo                   |
| Student's Personal I                                                                                                    | nformation Educational Details                                                                        |                        |
| Student's Parsonal Information                                                                                                    |                                                                                                    |                        |
| 1. Student's name(As per Matriculation Marksheet) *                                                                                       | Student Name                                                                                          |                        |
| 2. Father's name *                                                                                                    | Father's Name                                                                                         |                        |
| 3. Mother's name *                                                                                                    | Mother's Name                                                                                         |                        |
| 4. Date of Birth *                                                                                                    | Date Of Birth                                                                                         |                        |
| 5. Student's Email ID *                                                                                                    | Email Id                                                                                              |                        |
| 6. Student's Mobile No. *                                                                                                    | Mobile No.                                                                                            |                        |
| 7. Gender *                                                                                                    | ○ Male ○ Female ○ Other                                                                               |                        |
| 8. Nationality *                                                                                                    | Indian                                                                                                | ~                      |
| 9. Do you belongs to Minority Community? *                                                                                                | O Yes 🖲 No                                                                                            |                        |
| 10. Choose Category *                                                                                                    | GEN                                                                                                   | ~                      |
| 11. State whether you are a differently abled person ? $^{\star}$                                                                         | O Yes O No                                                                                            |                        |
| 12.State whether your parent(s)/guardian is/are a domicile of<br>UT of DNH and DD?*                                                       | O Yes O No                                                                                            |                        |
| 13.State whether your parent/guardian is/are government employee of the UT of DNH and DD? *                                               | O Yes O No                                                                                            |                        |
| 14. State whether your parents are Kashmiri Migrants or not ?                                                                             | * O Yes O No                                                                                          |                        |
| 15. State whether any of your parents is in the Central Para<br>Military Forces Personal Killed / disabled during the course o<br>duty? * | ⊖ Yes ⊖ No<br>f                                                                                       |                        |
| 16. Upload Student's Passport Size Photograph                                                                                             | Choose File No file chosen                                                                            |                        |
|                                                                                                    | Only jpg & png file is allowed                                                                        |                        |
|                                                                                                    | Continue                                                                                              |                        |

**Step 6:** After filling and uploading the required data of personal details, click on **CONTINUE** and a page to fill the EDUCATIONAL DETAILS as shown below will appear on the screen.

चरण 6: व्यक्तिगत विवरण के आवश्यक डेटा को भरने और अपलोड करने के बाद, स्क्रीन पर दिखाई दिए अनुसार EDUCATIONAL DETAILS भरने के लिए CONTINUE पर क्लिक करें।

પગલું 6: વ્યક્તિગત વિગતોનો આવશ્યક ડેટા ભરવા અને અપલોડ કર્યા પછી, ચાલુ રાખેલ EDUCATIONAL DETAILS ભરવા માટે CONTINUE ક્લિક કરો, જે સ્ક્રીન પર દેખાશે.

| <section-header><form>      Autor Source      Source      Source</form></section-header>                                                                                                    |                                                    | COUNSELING SCHEDULE ~ MERIT LIST                                                                                               | FEES ~                                | INFORM                                  | ATION BROCHURE                                              | HELPLINE NUMBER ~                             |        |
|----------------------------------------------------------------------------------------------------|----------------------------------------------------|----------------------------------------------------------------------------------------------------|---------------------------------------|-----------------------------------------|-------------------------------------------------------------|-----------------------------------------------|--------|
| <page-header>         Submit Submit Submi</page-header> | tudent's (                                         | Online Registration                                                                                                    |                                       |                                         |                                                             | Lo                                            | gout 🕞 |
| Sectorial Details         1. Board of Examination at the BBC level *         1. Marks Obtained in 10th Handerd *         Subject       Out Of Marks         Subject       Out Of Marks         Subject       Out Of Marks         Subject       Out Of Marks         Beinno *       Out Of Marks         Subject       Out Of Marks         Subject       Out Of These Marks         1. Uptional tith thandard Markshert *       Out Of These Markshert *         1. State you participated in Social Even 7:       Out Of These Markshert *         1. New you participated in Social Even 7:       Out Or These Markshert *         1. New you participated in Social Even 7:       Out Or These Markshert *         1. New you participated in Social Even 7:       Out Or These Markshert *         1. New you participated in Social Even 7:       Out Or These Markshert *         1. New you participated in Social Even 7:       Out Or These Markshert *         1. New you participated in Social Even 7:       Out Or These Markshert *         1. New you participated in Social Even 7:       Out Or These Markshert *         1. New you participated in Social Even 7:       Out Or These Markshert *         1. New you participated in Social Even 7:       Out Or These Markshert *         1. New you participated in Social Even 7: <th></th> <th>Student's Personal Info</th> <th>rmation</th> <th>Educati</th> <th>onal Detalis</th> <th></th> <th></th>                                                                                                    |                                                    | Student's Personal Info                                                                                                    | rmation                               | Educati                                 | onal Detalis                                                |                                               |        |
| 14. Boot of Examination at the 88 Derest*         15. Markie Obtained in 10th Examore*         Subject       Marke Obtained         Subject       Marke Obtained         Subject       Marke Obtained         Subject       Marke Obtained         Subject       Marke Obtained         Subject       Marke Obtained         Subject       Marke Obtained         Subject       Marke Obtained         Subject       Marke Obtained         Subject       Determined         Subject       Determined                                                                                                    | ducational De                                      | tails                                                                                                    |                                       |                                         |                                                             |                                               |        |
| 17. Marks Obtained in 10th Atandard *     9. Marks Obtained in 10th Atandard *     9. Marks Obtained in 10th Atandard *     9. Marks Obtained in 10th Atandard *     9. Marks Obtained in 10th Atandard Markshelt *     9. Lupiced 10th standard Markshelt *     9. Lupiced 10th standard Markshelt *     9. Marks Obtained in 10th Atandard Markshelt *     9. Lupiced 10th standard Markshelt *     9. Marks obtained in 10th Atandard Markshelt *     9. Marks obtained in 10th Atandard Markshelt *     9. Marks obtained in 10th Atandard Markshelt *     9. Marks obtained in 10th Atandard Markshelt *     9. Marks obtained in 10th Atandard Markshelt *     9. Marks obtained in 10th Atandard Markshelt *     9. Marks obtained in 10th Atandard Markshelt *     9. Marks obtained in 10th Atandard Markshelt *     9. Marks obtained in 10th Atandard Markshelt *     9. Marks obtained in 10th Atandard Markshelt *     9. Marks obtained in 10th Atandard Markshelt *     9. Marks obtained in 10th Atandard Markshelt *     9. Marks obtained in 10th Atandard Markshelt *     9. Marks obtained in 10th Atandard Markshelt *     9. Marks obtained in 10th Markshelt *     9. Marks obtained in 10th Markshelt *     9. Marks obtained in 10th Markshelt *     9. Marks obtained in 10th Markshelt *     9. Marks obtained in 10th Markshel                                                                                                    | 18 Board of J                                      | Examination at the SSC level *                                                                                                 | Selec                                 | t                                       |                                                             | ~                                             |        |
| Subject wink Columns Out Or marks     Mathe •     Subject     Mathe •     Subject     Subject     <                                                                                                    | 17. Marks Ob                                       | tained in 10th Standard *                                                                                                    | Subject                               |                                         | Marke Obtained                                              | Out Of Marke                                  |        |
| Notes   1. Upload 10th standard Manchest *   1. Upload 10th standard Manchest *   1. Upload 10th standard Manchest *   1. Upload 10th standard Manchest *   1. Upload 10th standard Manchest *   1. Upload 10th standard Manchest *   1. Upload 10th standard Manchest *   1. Upload 10th standard Manchest *   1. Upload 10th standard Manchest *   1. Upload 10th standard Manchest *   1. Upload 10th standard Manchest *   1. Upload 10th standard Manchest *   1. Upload 10th standard Manchest *   1. Upload 10th standard Manchest *   1. Upload 10th standard *   1. Wave you spresented the statu/union Tarntroy in may resonated Bootfollows in my value has the status of the status of the stat                                                                                                    |                                                    |                                                                                                    | aubjec                                |                                         | Marks Obtained                                              | Out Or Marks                                  |        |
| Selence •                                                                                                    |                                                    |                                                                                                    | Maths *                               |                                         |                                                             |                                               |        |
| 18. Upload 10th standard Markcheet*       Englich *         18. Upload 10th standard Markcheet*       Englich *         18. Upload 10th standard Markcheet*       Englich *         18. Upload 10th standard Markcheet*       Englich *         18. Upload 10th standard Markcheet*       Englich *         19. Have you cludied continuously in the UT from 8th Standard       O'Yes O No         19. Have you represented the State/Union Territory in any recognized Export/states in any National Exent ?*       O'Yes O No         20. Have you uppresented the State/Union Territory in any recognized State/Union Territory in any recognized State/Union Territory in any one-two of the technical state of the statewate to a state of the statewate to any state of the technical state of the statewate to any state of the technical state of the statewate to any state of the technical state of the technical state of the technical state of the statewate to any state of the technical state of the technical state of the technical state of the technical state of the technical state of the technical state of the technical state of the technical state of the technical state of the tech                                                                                                    |                                                    |                                                                                                    | Spience                               |                                         |                                                             |                                               |        |
| Englin *                                                                                                    |                                                    |                                                                                                    |                                       |                                         |                                                             |                                               |        |
| Tetal       Out OF tatal Mark         18. Upload 10th standard Mark cheet*       Choose Fiel No file choosen<br>Drapping April Re a states         18. Upload 10th standard Mark cheet*       Choose Fiel No file choosen<br>Drapping April Re a states         19. Have you represented the States/Union Territory in any<br>recognized Sport/s Dames in any Mational Event 7*       No file choosen<br>Drapping April Re a states         20. Have you represented the States/Union Territory in any<br>recognized Sport/s Dames in any Mational Event 7*       No file choosen<br>Drapping April Re a states         21. Have you participated in Boout's/Udu/dr' programme ?+       No file choosen<br>Drapping April Re a states         22. Have you participated in Boout's/Udu/dr' programme ?+       No file choosen<br>Drapping April Re a states         23. Have you participated in Boout's/Udu/dr' programme ?+       No file choosen<br>Drapping April Re a states         24. Preve You pasced SBC (16th Standard ) in the First Attempt<br>*       Basic workshop practice         25. Have you pasced SBC (16th Standard ) in the First Attempt<br>*       Basic workshop practice         36. Deficipies of Matting Draming Draming<br>Lise aquivalent boord with any one-live of the technology<br>Dramer Midded Engineering Drawing<br>Basic of Engineering Drawing<br>Basic of Engineering Drawing<br>Drawing         36. Before States adjustice states advected to techose acterecettors:       Morit Marksic<br>Dramer Midde Engineering Drawing<br>Drawing         36. Before States adjustice states advected to techose acterecettors:       Diramer Midde Engineering Drawing<br>Drawin                                                                                                    |                                                    |                                                                                                    | English                               | •                                       |                                                             |                                               |        |
| 16. Upload 10th standard Mark cheet*       Choose File       No file choose         18. Upload 10th standard Mark cheet*       O'yes       No         18. Have you studied continuously in the UT from 5th standard       O'yes       No         1010 standard 7*       O'yes       No         1010 standard 7*       O'yes       No         1010 standard 7*       O'yes       No         1010 standard 7*       O'yes       No         1010 standard 7*       O'yes       No         1010 standard 7*       O'yes       No         20. Have you represented the statist/lineal levent 7*       Yes       No         21. Have you particleated the statist/lineal levent 7*       Yes       No         22. Have You passed 88C (16th standard) in the First Attempt       First ON       Engineering Drawing         18. sequivalent board with any one/two of the technical statist       O'yes       No         23. Have You passed 88C (16th standard be not the technical statist       Engineering Drawing         18. sequivalent board with any one/two of the technical statist       Engineering Drawing         18. set O'obsertion: 1*       Engineering Proves         24. Total Marks *       Mork Marks         19. Set O'statist at statist chocked to technical the technical and Electrical Engineering                                                                                                    |                                                    |                                                                                                    | w-4-1                                 |                                         | Total                                                       | Out Of Total Mark                             |        |
| 18. Upload 10th standard Mark sheet*       Choose File No file choose file No file choose file Choose file No file choose file No file choose file                                             |                                                    |                                                                                                    | Total                                 |                                         | 10101                                                       | Cras OF IOLE INSER                            |        |
| 12. Opiods turk testinging warkunder*       Dry going & Fill & a statust         13. Opiods turk testinging warkunder*       Dry going & Fill & a statust         14. How you represented the Statustion       O Yes O No         20. Have you represented the Statustion Territory in any recognities & gootscillagened in Booutribuide's programme ?*       O Yes O No         20. Have you performation the statustion Territory in any recognities & gootscillagened in Booutribuide's programme ?*       O Yes O No         21. Have you performation the statustion Territory in any recognities & gootscillagened in Booutribuide's programme ?*       O Yes O No         21. Have you performation to mot dugger grappame ?*       O Yes O No         22. Have you performation from the Outgrappame ?*       O Yes O No         23. Have you performation from the Outgrappame ?*       O Yes O No         24. Hore wou performation from the Outgrappame R and the statust Boord or Its equivalent board with any one-two of the feontioni subject, namely *       Basic wrinchipter of Machanical and Electrical Engineering         24. Total Marks *       Merit Marks       Basic Principles of Machanical and Electrical Engineering Crawing         25. Hord Dealerstloce. It have a dubted in basic dealered in took demendent in basic dealered in took demendent in basic dealered members as ease in the subsciple methes ace as dealered the Outgrappemether terms basic as dealered in Control Process         26. Hord Dealerstloce. It have a to the basic dealered in the tore dealererefere ace of nexes in ease in the basic dea                                                                                                    | 45. United 44                                      | in standard Markabard A                                                                                                    | Choose                                | File No file d                          | hosen                                                       |                                               |        |
| 15. Here you represented the State Union Territory in any recognized Bport/Locate State and the source of the source of the soure of the source of the source of the source of the so                                    | 18. Upload 10                                      | th standard wark cheet -                                                                                                    | Only (pg.pn                           | & pdf file is allow                     | wd                                                          |                                               |        |
| Upload your Relevant certificate *     Choose File No file choosen<br>Dry pop part file a aloned       20. Have your partsented the Mathonal Event ?*     > Yes O No       21. Have your participated in Booutri/Guide's programme ?*     > Yes O No       21. Have your participated in Booutri/Guide's programme ?*     > Yes O No       21. Have your participated in Booutri/Guide's programme ?*     > Yes O No       22. Please specify the cubject given here whether you had<br>clearer the Guidefying Examination from the Guigated Boot of<br>its equivenibus boars with any one/two of the teaching is<br>the squivenibus boars with any one/two of the teaching is<br>the squivenibus boars with any one/two of the teaching is<br>the squivenibus boars with any one/two of the teaching is<br>the squivenibus boars with any one/two of the teaching is<br>the squivenibus boars with any one/two of the teaching is<br>the squivenibus boars with any one/two of the teaching is<br>the squivenibus boars with any one/two of the teaching is<br>the squivenibus boars with any one/two of the teaching is<br>computer Aided Engineering Drawing<br>is Basic Computer Aided Engineering Drawing<br>is Basic to Computer Aided Engineering Drawing<br>is Basic to Schools       34. Total Marks *     Merit Marks<br>is<br>conidisagnitier of *       35. bet Posterstons : *     Merit Marks<br>is cuber is squiper in the squiper in the school advect/biostafyGuark<br>is student's Bigneture *       35. bet Constrained : *     Choose File<br>No file choosen<br>Cory pop reg and he a clease       36. bet Constrained : *     Choose File<br>No file choosen<br>Cory pop reg and he a clease       37. bet Constraine : the state in this explication in the constrained<br>Cory pop reg and he a clease                                                                                                    | 19. Have you st<br>to 10th standar                 | udled continuously in the UT from Sth Standard<br>d ? *                                                                        | O Yes C                               | No                                      |                                                             |                                               |        |
| 20. Have you represented the Statisticane Territory in any recognized Sports/Games in any National Event ?* <ul> <li>Yes 0</li> <li>Yes 0</li> <li>No</li> </ul> 21. Have you participated in Boout's/Guida's programme ?+         Yes 0         No           21. Have you participated in Boout's/Guida's programme ?+         Yes 0         No           21. Have you participated in Boout's/Guida's programme ?+         Yes 0         No           21. Have you participated in Boout's/Guida's programme ?+         Yes 0         No           21. Have You passed \$8C (16th Blanderd ) in the First Attempt * <ul> <li>Yes 0</li> <li>No</li> <li>Is aguiveent board with any oneitee of the technical could and Electrical Engineering in any interval to the Guidant Board or in the Guidant Board or in the Guidant Board or in the Guidant Board or interval to stocked to any of the technical or of the technical or of Engineering Drawing             <ul> <li>Basic Principles of Mechanical and Electrical Engineering in any interval to the Guidant Board or interval to the Guidant I board validation in the Guidant I board validation I board validation I b</li></ul></li></ul>                                                                                                    | Upload your                                        | Relevant certificate *                                                                                                    | Choose                                | File No file d                          | hosen                                                       |                                               |        |
| reacquired Sports/Demos in any National Event ?*  11. Have you participated in Boouttri/Guide''s programme ?+  22. Have You passed 88C (toth Standard ) in the Piret Attempt *  23. Piesas specify the subject given here whether you had clearers the Guidefy the subject given here whether you had clearers the Guidefy given here whether you had clearers the Guidefy the subject given here the subject given here the subject given      | 20 Have you                                        | represented the Statellinion Territory in any                                                                                  | Only (pg.pn)<br>O Yes C               | a pdf file is allow<br>No               | wd                                                          |                                               |        |
| <ol> <li>Here you participated in Boout's/Guide''s programme ?*</li> <li>Was O No</li> <li>Here you passed \$80 (16th Standard ) in the First Attempt         <ul> <li>Yes O No</li> <li>Yes O No</li> </ul> </li> <li>E. Here You passed \$80 (16th Standard ) in the First Attempt         <ul> <li>Yes O No</li> <li>Yes O No</li> <li>Yes O No</li> </ul> </li> <li>E. Here You passed \$80 (16th Standard ) in the First Attempt         <ul> <li>Please specify the subject given here whether you had olerers the Guidingthe Examination from the Guidant Board or ints equivalent board with any one-two of the technical cultury on the Guidant Board or ints equivalent board with any one-two of the technical subject of Mechanical and Electrical Engineering maxing             <ul> <li>Basic Principles of Mechanical and Electrical Engineering</li> <li>Computer Aided Engineering Drawing                 <ul> <li>Basic of Engineering Drawing</li> <li>Basic of Engineering Process</li></ul></li></ul></li></ul></li></ol>                                                                                                    | recognised 8                                       | ports/Games In any National Event ?*                                                                                           |                                       |                                         |                                                             |                                               |        |
| 22. Here You passed 88C (16th Blanderd ) in the Pirel Attempt  4  23. Please specify the subject given here whether you had clearer the Gustifying Examination from the Gujarat Board or its equivalent board with any one-two of the technical solution in amely *  34. Total Marks *  35. For a subject solution  35. For a subject solution  36. For a subject solution  37. For a subject solution  38. Subjects  38. Subjects  3      | 21. Have you                                       | participated in Scout's/Guide's programme ? *                                                                                  | O Yes C                               | No                                      |                                                             |                                               |        |
| 20. Please specify the subject given here whether you had clearer the Qualifying Examination from the Quijerat Board of the Interview Examination from the Quijerat Board of the Interview Examination from the Quijerat Board of the Interview Examination from the Quijerat Board of the Interview Examination from the Quijerat Board of the Interview Examination from the Quijerat Board of the Interview Examination from the Quijerat Board of the Interview Examination from the Quijerat Board of the Interview Examination from the Quijerat Board of the Interview Examination from the Quijerat Board of the Interview Examination from the Quijerat Board of the Interview Examination Interview Examination Interview Examinatin Interview Examinatinthe Examination Examination Examination Exam                                    | 22. Have You<br>*                                  | passed 88C (10th Standard ) In the First Attempt?                                                                              | • Yes C                               | No                                      |                                                             |                                               |        |
| olerate the Qualifying Examination from the Quijant Board or<br>Its equivalent board with any one-two of the technical cuajpost,<br>namely *                                                                                                    | 23. Please sp                                      | eolfy the subject given here whether you had                                                                                   | O Basic                               | workshop prac                           | ctice                                                       |                                               |        |
| ammery *     a basic Principies of Mechanical and Electrical Engineering     Workshop Technology     Elements of Engineering     Computer Alded Engineering Drawing     Basic of Engineering Process      Bypolfy Above subjects     Subjects     Subje          | oleared the G<br>Its equivalent                    | ualifying Examination from the Gujarat Board or<br>board with any one/two of the technical subjects,                           | O Engin                               | eering Drawing                          | g<br>Instantial and Et                                      | ing Engineering                               |        |
|                                                                                                    | namely *                                           |                                                                                                    | U Basic                               | Hand Technolog                          | weomanical and Electr                                       | ical Engineering                              |        |
| Computer Aided Engineering Drawing     Basic of Engineering Process      Besic of Engineering Process      Subjects      Subjects      Su          |                                                    |                                                                                                    | O Eleme                               | nts of Engine                           | ering                                                       |                                               |        |
| Basic of Engineering Process      Beolify Above subjects     Subjects      Subjects      Subjects      A. Total Marks *      Morit Marks      A. Total Marks *      Morit Marks      A. Total Marks *      Morit Marks      Subjects      Subjects      S          |                                                    |                                                                                                    | C Comp                                | uter Aided Eng                          | gineering Drawing                                           |                                               |        |
| Bpeolfy Above subjects     Subjects       24. Total Marks *     Monit Marks       bits: The later marks is calculated on the bases of the marks calculated in based examination as well as he score provided in the participation in the sports/NCCBooxfa/Gate's regularemark/statutar distributions for the marks calculated in base descriptions of the marks is an one strengt)       25. Belf Declaration: I *     Image: Choose File       28. Bitudent's Bignature *     Choose File       28. Bitudent's Bignature *     Choose File       Choose File     No file choosen       Only gog and part the submark     Defined on whome and bellet. If any information being found failes at any stage or not catisfying the eligibility oritien assocrating to the requirements, my candidature is likele to be acameliad.                                                                                                    |                                                    |                                                                                                    | O Basic                               | of Engineering                          | g Process                                                   |                                               |        |
| 24. Total Marks *     Month Marks       bits: The later marks is calculated on the basis of the marks distinct of semantation is as well as the score provided in the participation in the sports/NCCBiouCalGate's togenerative/semantation in the fact despinging store marks in case of more than one strengt)       25. Bell Declaration: I *                                                                                                    | Specify Abov                                       | e subjects                                                                                                    | Subjects                              |                                         |                                                             |                                               |        |
| thet, The full of mark is calculated on the basis of the marks oblined examination as well as the score provided in the participation in the participation in the spotshCCESouch/CCESouch/CCESo      | 24. Total Mari                                     | i5 *                                                                                                    | Merit Ma                              | rks                                     |                                                             |                                               |        |
| 25. Belf Declaration: I*         conidsughter of *         28. Btudent's Bignature *         Choose File       No file chosen         Choose File       No file chosen         Choose File                                                                                                    | lote : The total marks is<br>rogramme/Technical au | calculated on the basis of the marks obtained in board examin<br>bjects/Score for passing the 10th standard examination in the | ation as well as<br>first attempt(neg | he score provided<br>live marks in case | in the participation in the ap<br>of more than one attempt) | orta/NCC/Scoulta/Guide's                      |        |
| sonidaughter of *  28. Btudent's Bignature *  Chrosse File No file chosen  Chrosse File No file chosen  Chrosse file No file chosen  Chrosse file No file chosen  Chrosse file No file chosen  Chrosse file No file chosen  Chrosse file No file Chrosse file No file Chrosse file No file Chrosse Chrosse Chrosee Chrosse Chrosee Chr     | 25. Self Deols                                     | iration: I *                                                                                                    |                                       |                                         |                                                             |                                               |        |
| 28. Btudent's Bignature * Choosen File No file choosen City page 4 pull file a stream City page 4 pull file a stream City pa     | con/daughter                                       | of*                                                                                                    |                                       |                                         |                                                             |                                               |        |
| I hereby desize that all statements made in this application are true to the best of my knowledge and bellet. If any information being found faice at any stage or not satisfying the eligibility oriteria according to the requirements, my candidature is liable to be cancelled.                                                                                                    | 28. Student's                                      | Signature *                                                                                                    | Choose<br>Only iso an                 | File No file d                          | hosen                                                       |                                               |        |
|                                                                                                    | l hereby de<br>faice at any                        | olare that all statements made in this application a<br>stage or not satisfying the eligibility oriteria acco                  | re true to the<br>rding to the re     | best of my kno<br>quirements, m         | wiedge and belief. If ar<br>y candidature ic liable         | y information being found<br>to be cancelled. |        |
|                                                                                                    |                                                    |                                                                                                    |                                       |                                         |                                                             |                                               |        |
|                                                                                                    |                                                    |                                                                                                    |                                       |                                         |                                                             |                                               |        |

**Step 7:** Once all the education details have been filled up click on **SAVE AND CONTINUE** button as shown above.

**चरण 7:** एक बार सभी शिक्षा विवरण भरे जाने के बाद ऊपर दिखाए गए अनुसार SAVE AND CONTINUE बटन पर क्लिक करें।

પગલું 7: ઉપર બતાવ્યાં પ્રમાણે એકવાર તમામ શિક્ષણ વિગતો ભરાઈ જાય પછી ક્લિક કરો SAVE AND CONTINUE બટન.

Step 8: FOR choice filling, click on CHOICE FILLING option as shown below चरण 8: पसंद भरने के लिए, जैसा की नीचे दिखाया गया CHOICE FILLING पर क्लिक करें ਪગલું 8: પસંદગી ભરવા માટે, નીચે બતાવ્યા પ્રમાણે CHOICE FILLING વિકલ્પ પર ક્લિક કરો

| सल्पमेव जवते             | U.T ADMINISTRAT            | ION OF DA<br>Centralize<br>tment of High | DRA & N<br>d Admissic<br>er & Techn | IAGAR HAVELI AND<br>on Portal 2020-21<br>ical Education, DNH & DD | DAMAN & DIU       |  |
|--------------------------|----------------------------|------------------------------------------|-------------------------------------|-------------------------------------------------------------------|-------------------|--|
| HOME                     | COUNSELING SCHEDULE $\sim$ | MERIT LIST                               | FEES ~                              | INFORMATION BROCHURE                                              | HELPLINE NUMBER ~ |  |
| Choice Filli             | ng                         |                                          |                                     |                                                                   | < Back Logout [>  |  |
| Select Cou<br>College Na | rse and Branch *<br>me *   |                                          | Select                              |                                                                   | *<br>*            |  |
|                          |                            | Save                                     | e And Continu                       | le                                                                |                   |  |

**NOTE:** Students are advised to select the most preferred **COURSES AND COLLEGE** at the **FIRST** place and least preferred at the **LAST** place

नोट: छात्रों को सलाह दी जाती है कि FIRST जगह पर सबसे पसंदीदा COURES AND COLLEGE का चयन करें और क**म से कम** पसंदीदा स्थान पर पसंद करें

નોંધ: વિદ્યાર્થીઓને સલાહ આપવામાં આવે છે કે તેઓ સૌથી પ**હેલા** પસંદ કરેલા **અભ્યાસક્રમો અને કલેજને** પ્રથમ સ્થાને પસંદ કરો અને ઓછામાં ઓછા **છેલ્લા** સ્થાને પસંદ કરે.

**Step 9:** After clicking on choice filling button, select on COURSE **AND BRANCH AND THEN SELECT COLLEGE NAME** as per your preference as shown below.

**चरण 9:** पसंद भरने वाले बटन पर क्लिक करने के बाद, नीचे दिखाए गए अनुसार अपनी पसंद के अनुसार COURSE AND BRANCH AND THEN SELECT COLLEGE NAME चुनें।

પગલું 9: પસંદગી ભરવાના બટન પર ક્લિક કર્યા પછી, નીચે આપેલ તમારી પસંદગી પ્રમાણે AND BRANCH AND THEN SELECT COLLEGE NAME પસંદ કરો.

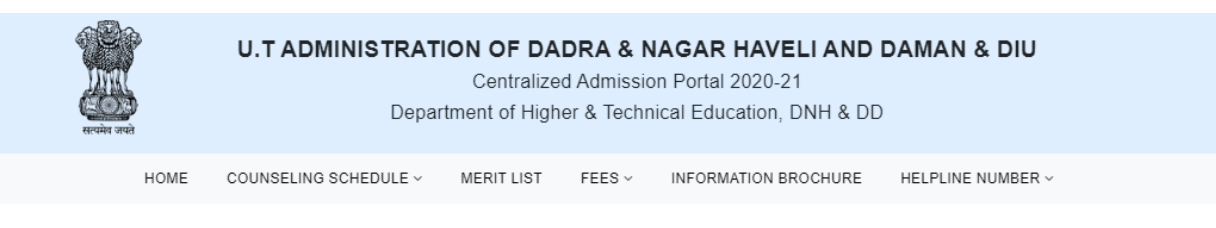

| Choice F | illing |
|----------|--------|
|----------|--------|

< Back Logout G

| Colle    | ge Name *                                     | Government Polytechnic, Diu    | ~      |
|----------|-----------------------------------------------|--------------------------------|--------|
| ferred C | hoice List                                    |                                |        |
| Sr.No    | Institute Name                                | Course Name                    | Delete |
|          | Dr. B. B.A. Government Polytechnic,Karad, DNH | Diploma in Civil Engineering.  | ×      |
|          | Dr. B. B.A. Government Polytechnic,Karad, DNH | Diploma in Computer. Engg.     | ×      |
| }        | Government Polytechnic, Daman                 | Diploma in Mechanical Engg.    | ×      |
| ļ        | Government Polytechnic, Daman                 | Diploma in Plastic Engg.       | ×      |
| ,        | Government Polytechnic, Diu                   | Diploma in Marine Engineering. | ×      |

Save And Continue

Once the choice filling is done a page as shown above will appear on the screen. चॉइस फिलिंग करने के बाद जैसा कि ऊपर दिखाया गया है एक पेज स्क्रीन पर दिखाई देगा। એકવાર પસંદગી ભરવાનું પૂર્ણ થઈ જાય પછી ઉપર બતાવ્યા પ્રમાણે સ્ક્રીન પર દેખાશે.

Students can DELETE the selected choice by clicking on the  $\times$  action as shown below. Once the student clicks on the  $\times$  action, a message "are you sure you want to delete this record?" will appear on the screen.

छात्र नीचे दिखाए गए अनुसार कार्रवाई ×पर क्लिक करके चयनित विकल्प को हटा सकते हैं। एक बार जब छात्र कार्रवाई ×पर क्लिक करता है, तो एक संदेश "are you sure you want to delete this record?" स्क्रीन पर दिखाई देगा।

વિદ્યાર્થીઓ નીચે બતાવેલ પ્રમાણે ક્રિયા ×પર ક્લિક કરીને પસંદ કરેલી પસંદગી દૂર કરી શકો છો. એકવાર વિદ્યાર્થી ક્રિયા ×પર ક્લિક કરશે, પછી એક સંદેશ "are you sure you want to delete this record?" સ્ક્રીન પર દેખાશે.

|   | स्वयमेव जयसे | U.T ADMINIS                   | <b>TRATION OF DA</b><br>Centralize<br>Department of High | ADRA & NAG<br>ad Admission Po<br>her & Technical B | AR HAVELI AND DAI<br>rtal 2020-21<br>Education, DNH & DD | MAN & DIU        |   |
|---|--------------|-------------------------------|----------------------------------------------------------|----------------------------------------------------|----------------------------------------------------------|------------------|---|
|   | нс           | OME COUNSELING SCHEE          | DULE - MERIT LIST                                        | FEES ~ INF                                         | ORMATION BROCHURE HE                                     | ELPLINE NUMBER ~ |   |
| c | Choice F     | Filling                       |                                                          |                                                    |                                                          | < Back Logout    | 2 |
|   | Sele         | ct Course and Branch *        |                                                          | Diploma in Marine                                  | Engineering.                                             | ~                |   |
|   | Colle        | ege Name *                    |                                                          | Government Polyte                                  | chnic, Diu                                               | ~                |   |
|   | Preferred C  | Choice List                   | Department of Higher                                     | r and Technical Educa                              | tion                                                     |                  |   |
|   | Sr.No        | Institute Name                | Department of higher                                     |                                                    | 3                                                        | Delete           |   |
|   | 1            | Dr. B. B.A. Government        | are you sure you war<br>No, cancel !                     | Yes, Delete it l                                   | vil Engineering.                                         | ×                |   |
|   | 2            | Dr. B. B.A. Government        |                                                          |                                                    | imputer. Engg.                                           | ×                |   |
|   | 3            | Government Polytechnic, I     | Daman                                                    | D                                                  | iploma in Mechanical Engg.                               | ×                |   |
|   | 4            | Government Polytechnic, Daman |                                                          | D                                                  | Diploma in Plastic Engg.                                 |                  |   |
|   | 5            | Government Polytechnic, I     | Diu                                                      | D                                                  | iploma in Marine Engineering.                            | ×                |   |
|   |              |                               |                                                          |                                                    |                                                          |                  |   |
|   |              |                               |                                                          |                                                    |                                                          |                  |   |
|   |              |                               | Sav                                                      | ve And Continue                                    |                                                          |                  |   |

Students cannot select the same course and college twice, if so a message of a particular course and branch "already added" as shown below will appear on the screen.

छात्र एक ही कोर्स और कॉलेज का दो बार चयन नहीं कर सकते, यदि ऐसा है तो एक विशेष पाठ्यक्रम और शाखा का संदेश "**पहले से ही जोड़ा गया**" जैसा कि नीचे दिखाया गया है स्क्रीन पर दिखाई देगा।

વિદ્યાર્થીઓ સમાન કોર્સ અને કઑલેજ બે વાર પસંદ કરી શકતા નથી, જો આવું કોઈ ચોક્કસ કોર્સ અને શાખાનો સંદેશ "પઢેલેથી જ ઉમેરવામાં આવ્યો" નીચે બતાવ્યા પ્રમાણે સ્ક્રીન પર દેખાશે.

| स्वयंत्र जन्म | U.T ADMIN              | ISTRATION OF DAL<br>Centralized<br>Department of Highe | DRA & NA<br>I Admission I<br>er & Technica | GAR HAV<br>Portal 2020-<br>al Education | / <b>ELI AND I</b><br>-21<br>h, DNH & DD | DAMAN & DI    | U           |  |
|---------------|------------------------|--------------------------------------------------------|--------------------------------------------|-----------------------------------------|------------------------------------------|---------------|-------------|--|
| нс            | OME COUNSELING SCH     | EDULE - MERIT LIST                                     | FEES ~ I                                   | NFORMATION                              | BROCHURE                                 | HELPLINE NUMB | ER ~        |  |
| Choice F      | Filling                |                                                        |                                            |                                         |                                          | < Ba          | ck Logout 🕒 |  |
| Sele          | ct Course and Branch * |                                                        | Diploma in Plas                            | stic Engg.                              |                                          |               | ~           |  |
| Coll          | ege Name *             |                                                        | Government Po                              | olytechnic, Daman                       | 1                                        |               | ~           |  |
| Preferred C   | Choice List            |                                                        |                                            |                                         |                                          |               |             |  |
| Sr.No         | Institute Name         | Department of Higher a                                 | ind Technical Ed                           | lucation                                | ÷                                        |               | Delete      |  |
| 1             | Dr. B. B.A. Government | Diploma in Plastic Engg. Ar<br>Daman Is Al             | nd Government<br>ready Added               | Polytechnic,                            | mputer. Engg.                            |               | ×           |  |
| 2             | Government Polytechni  |                                                        | ok                                         |                                         | echanical Engg                           |               | ×           |  |
| 3             | Government Polytechni  | c, Daman                                               |                                            | Diploma in P                            | Plastic Engg.                            |               | ×           |  |
| 4             | Government Polytechni  | c, Diu                                                 |                                            | Diploma in N                            | larine Engineeri                         | ing.          | ×           |  |
|               |                        |                                                        |                                            |                                         |                                          |               |             |  |
|               |                        | Save                                                   | And Continue                               |                                         |                                          |               |             |  |

Step10: Once students are done with choice filling click on SAVE AND CONTINUE button and message "Are you sure you want to save your choice list?" will appeared on screen shown below

चरण 10: एक बार छात्रों को च्वाइस भरने के बाद SAVE AND CONTINUE बटन पर क्लिक करें और संदेश "Are you sure you want to save your choice list?" नीचे दिखाए गए स्क्रीन पर दिखाई देगा

પગલું 10: એકવાર વિદ્યાર્થીઓ પસંદગી ભરવા સાથે પૂર્ણ થાય છે, SAVE AND CONTNUE રાખો બટન પર ક્લિક

કરો અને સંદેશ "Are you sure you want to save your choice list?" નીચે બતાવેલ સ્ક્રીન પર દેખાશે

| Herita and  | U.T ADMINIS                  | Centralized<br>Department of Highe       | DRA & NAG<br>d Admission Po<br>er & Technical | <b>AR HAV</b><br>ortal 2020-<br>Education | <b>/ELI AND DAMA</b><br>-21<br>a, DNH & DD | N & DIU         |
|-------------|------------------------------|------------------------------------------|-----------------------------------------------|-------------------------------------------|--------------------------------------------|-----------------|
| но          | ME COUNSELING SCHE           | DULE - MERIT LIST                        | FEES ~ INF                                    | ORMATION                                  | BROCHURE HELPLI                            | INE NUMBER ~    |
| Choice F    | illing                       |                                          |                                               |                                           |                                            | < Back Logout @ |
| Selec       | ct Course and Branch *       |                                          | Diploma in Plastic                            | Engg.                                     |                                            | ~               |
| Colle       | ge Name *                    |                                          | Government Polyt                              | echnic, Daman                             | 1                                          | ~               |
| Preferred C | hoice List<br>Institute Name | Department of Higher a                   | and Technical Educ                            | ation                                     | 2                                          | Delete          |
| 1           | Dr. B. B.A. Government       | Are you sure you want to<br>No, cancel ! | o save your Choic<br>Yes, Save it !           | e List ?                                  | mputer. Engg.                              | ×               |
| 2           | Government Polytechni        |                                          |                                               |                                           | echanical Engg.                            | ×               |
| 3           | Government Polytechnic,      | Daman                                    | [                                             | )iploma in P                              | Plastic Engg.                              | ×               |
| 4           | Government Polytechnic,      | Diu                                      | [                                             | )iploma in N                              | larine Engineering.                        | ×               |
|             |                              |                                          |                                               |                                           |                                            |                 |
|             |                              | Save                                     | And Continue                                  |                                           |                                            |                 |
|             |                              | Save                                     | And Continue                                  |                                           |                                            |                 |

Once the choice filled is saved, a page for the payment of **APPLICATION FEES** will appear on the screen as shown below.

भरी हुई पसंद को सहेज लेने के बाद, APPLICATION FEES के भुगतान के लिए एक पेज स्क्रीन पर दिखाई देगा जैसा कि नीचे दिखाया गया है।

એકવાર ભરેલી પસંદગી સચવાઈ જાય, પછી નીચે બતાવ્યા પ્રમાણે, APPLICATION FEES ચુકવણી માટેનું એક પૃષ્ઠ સ્ક્રીન પર દેખાશે.

| HOME                    | COUNSELING SCHEDULE ~                                                 | MERIT LIST           | FEES ¥                                                   | INFORMATION BROCHURE                                                                                 | HELPLINE NUMBER ~                |  |  |
|-------------------------|-----------------------------------------------------------------------|----------------------|----------------------------------------------------------|----------------------------------------------------------------------------------------------------|----------------------------------|--|--|
| Application             | Fees                                                                  |                      |                                                          |                                                                                                    | < Back Logout G                  |  |  |
| Download                |                                                                       |                      | Download                                                 | 2                                                                                                    |                                  |  |  |
|                         |                                                                       |                      | Please follow be<br>Step 1: Downloa<br>Step 2: Upload ti | ow steps after downloading the above for<br>d and print.<br>le acknowledgement receipt received fror | m:<br>n bank.                    |  |  |
| Bank Nam                | Bank Name                                                             |                      | Andhra Bank 🗸                                            |                                                                                                    |                                  |  |  |
| Transaction Number      |                                                                       |                      |                                                          |                                                                                                    |                                  |  |  |
| Upload Transaction Slip |                                                                       |                      | Choose File No file chosen                               |                                                                                                    |                                  |  |  |
| □ I hereby de           | clare that all statements made in t                                   | Sav                  | ve Print                                                 | est of my knowledge and belief.                                                                      | If any information being found   |  |  |
| false a                 | t any stage or not satisfying the eli<br><u>Note : After final su</u> | gibility criteria ac | cording to the                                           | requirements, my candidature is                                                                      | s liable to be cancelled.<br>on. |  |  |
|                         |                                                                       | F                    | inal Submit                                              |                                                                                                    |                                  |  |  |

After entering the bank name, transaction number and uploading bank challan, click on **SAVE** option & a message **"Are you sure you want to save your Application fees?"** will appear on the screen as shown below.

बैंक का नाम, ट्रांजेक्शन नंबर और बैंक चालान अपलोड करने के बाद, SAVE विकल्प और एक संदेश पर क्लिक करें "Are you sure you want to save your Application fees?" स्क्रीन पर दिखाई देगा जैसा कि नीचे दिखाया गया है।

બેંકનું નામ, ટ્રાન્ઝેક્શન નંબર અને બેંક ચલણ અપલોડ કર્યા પછી, SAVE વિકલ્પ અને સંદેશ પર ક્લિક કરો "Are you sure you want to save your Application fees?" નીચે બતાવ્યા પ્રમાણે સ્ક્રીન પર દેખાશે.

| Centralized Admission Portal 2020-21 Department of Higher & Technical Education, DNH & DD                                                                                                    |
|----------------------------------------------------------------------------------------------------|
| HOME COUNSELING SCHEDULE - MERIT LIST FEES - INFORMATION BROCHURE HELPLINE NUMBER -                                                                                                    |
| Application Fees                                                                                                    |
| Download Bank Challan Download &                                                                                                    |
| Please follow below steps after downloading the above form:<br>Step 1: Download and orint the chailan.<br>the near by Bank by using challan.<br>ceipt received from bank in below field.<br>Department of Higher and Technical Education<br>Are you sure you want to save your Application Fees?<br>Upload Bank Challan<br>Save Print                                                                        |
| <ul> <li>I hereby declare that all statements made in this application are true to the best of my knowledge and belief. If any information being found false at any stage or not satisfying the eligibility criteria according to the requirements, my candidature is liable to be cancelled.</li> <li><u>Note : After final submission , Candidate will not be able to edit any information.</u></li> </ul> |

After the application fees is paid a message of **"Details submitted Successfully"** will appear on the screen. आवेदन शुल्क का भुगतान करने के बाद स्क्रीन पर "Details submitted Successfully" का एक संदेश दिखाई देगा। એપ્લિકેશન ફી ચૂકવ્યા પછી સ્ક્રીન પર "Details submitted Successfully" નો સંદેશ આવશે.

| U.T ADMIN                                                                                  | NISTRATION OF DADRA & NAGAR HAVELI AND DAMAN & DIU<br>Centralized Admission Portal 2020-21<br>Department of Higher & Technical Education, DNH & DD                                                                                                    |  |
|--------------------------------------------------------------------------------------------|----------------------------------------------------------------------------------------------------|--|
| HOME COUNSELING SCH                                                                        | HEDULE V MERIT LIST FEES V INFORMATION BROCHURE HELPLINE NUMBER V                                                                                                    |  |
| Application Fees                                                                           | < Back Logout @                                                                                                    |  |
| Download Bank Challan                                                                      | Download 🕹                                                                                                    |  |
| Bank Name<br>Transaction Number<br>Upload Bank Challan                                     | Please foliow below teps after downloading the above form:<br>Site 1: Download and arm the challan,<br>the near by Bank by using challan,<br>outpreceived from bank in below field.<br>Department of Higher and Technical Education<br>Details Submitted Successfully!<br>OK<br>Save Print                |  |
| ☐ I hereby declare that all statemen<br>false at any stage or not satis<br><u>Note : A</u> | nts made in this application are true to the best of my knowledge and belief. If any information being found<br>isfying the eligibility criteria according to the requirements, my candidature is liable to be cancelled.<br>After final submission , Candidate will not be able to edit any information. |  |
|                                                                                            | Final Submit                                                                                                    |  |

After the details are submitted successfully click on **FINAL SUBMIT** and a message **"Are you sure you want to Final Submit your information"** will appear on the screen as shown below.

विवरण प्रस्तुत किए जाने के बाद सफलतापूर्वक FINAL SUBMIT पर क्लिक करें और एक संदेश "Are you sure you want to Final Submit your information" स्क्रीन पर दिखाई देगा जैसा कि नीचे दिखाया गया है। विગतो सફળतापूर्वड संअभिट थया पछी, FINAL SUBMIT पर ક्वििड डरो अने "Are you sure you want to Final Submit your information" संदेश नीचे स्ड्रीन पर देआशे.

| U.T ADMINISTRATION OF DADRA & NAGAR HAVELI AND DAMAN & DIU<br>Centralized Admission Portal 2020-21<br>Department of Higher & Technical Education, DNH & DD                                                                                                    |  |  |  |  |  |  |
|----------------------------------------------------------------------------------------------------|--|--|--|--|--|--|
| HOME COUNSELING SCHEDULE V MERIT LIST FEES V INFORMATION BROCHURE HELPLINE NUMBER V                                                                                                    |  |  |  |  |  |  |
| Application Fees                                                                                                    |  |  |  |  |  |  |
| Download Bank Challan     Download &       Please follow below steps after downloading the above form:       Steps follow below steps after downloading the above form:       Bank Name     Department of Higher and Technical Education                                                                                                    |  |  |  |  |  |  |
| Transaction Number       Are you sure you want to Final Submit your Information         Upload Bank Challan       ?         No, cancel !       Yes, Save it !         Save       Print                                                                                                    |  |  |  |  |  |  |
| <ul> <li>I hereby declare that all statements made in this application are true to the best of my knowledge and belief. If any information being found false at any stage or not satisfying the eligibility criteria according to the requirements, my candidature is liable to be cancelled.</li> <li><u>Note : After final submission , Candidate will not be able to edit any information.</u></li> </ul> |  |  |  |  |  |  |
| Final Submit                                                                                                    |  |  |  |  |  |  |

Once the students click on Yes, save it, a message of "Details submitted successfully" will appear on the screen

एक बार जब आप "Yes, save it!" पर क्लिक करते हैं, तो "Details submitted successfully" का एक संदेश स्क्रीन पर दिखाई देगा जैसा कि नीचे दिखाया गया है।

એકવાર જ્યારે તમે "Yes, save it!" પર ક્લિક કરો, તો પછી "Details submitted successfully" જે સંદેશાઓ સ્ક્રીન પર દેખાય છે તે નીચે દર્શાવેલ છે.

| HOME COUNSELING SCHEDULE V MERIT LIST FEES V INFORMATION BROCHURE HELPLINE NUMBER V                                                                                                    |  |  |  |  |
|----------------------------------------------------------------------------------------------------|--|--|--|--|
| Application Fees CBack Logout (*)                                                                                                    |  |  |  |  |
| Download Bank Challan Please follow below steps after downloading the above form: Step 1 Download and print the challan                                                                                                    |  |  |  |  |
| Please follow below steps after downloading the above form:<br>Step 1: Download and orint the challan.                                                                                                    |  |  |  |  |
| the second to Depart the second second second second second second second second second second second second se                                                                                                    |  |  |  |  |
| ine near by stank by using challan<br>calint received from bank in below field.                                                                                                    |  |  |  |  |
| Bank Name Department of Higher and Technical Education                                                                                                    |  |  |  |  |
| Transaction Number Details Submitted Successfully !                                                                                                    |  |  |  |  |
| Upload Bank Challan                                                                                                    |  |  |  |  |
| Save Print                                                                                                    |  |  |  |  |
| I hereby declare that all statements made in this application are true to the best of my knowledge and belief. If any information being found<br>false at any stage or not satisfying the eligibility criteria according to the requirements, my candidature is liable to be cancelled. |  |  |  |  |
| Note : After final submission, Candidate will not be able to edit any information.                                                                                                    |  |  |  |  |
| Final Submit                                                                                                    |  |  |  |  |

Once the details are saved click on **PRINT** option and message "are you sure you want to Print your Information" will appear on the screen.

एक बार जब विवरण सहेजे जाते हैं तो PRINT विकल्प पर क्लिक करें और संदेश "are you sure you want to Print your Information" स्क्रीन पर दिखाई देंगे।

એકવાર વિગતો સેવ થઈ ગયા પછી PRINT વિકલ્પ પર ક્લિક કરો અને સંદેશ "are you sure you want to Print your Information" સ્ક્રીન પર દેખાશે.

|                                                                                         | ISTRATION OF DADRA & NAGAR HAVELI AND DAMAN & DIU<br>Centralized Admission Portal 2020-21<br>Department of Higher & Technical Education, DNH & DD                                                                                                    |
|-----------------------------------------------------------------------------------------|----------------------------------------------------------------------------------------------------|
| HOME COUNSELING SC                                                                      | HEDULE V MERIT LIST FEES V INFORMATION BROCHURE HELPLINE NUMBER V                                                                                                    |
| Application Fees                                                                        | K Back Logout 🚱                                                                                                    |
| Download Bank Challan                                                                   | Download      Please follow below steps after downloading the above form:     Step 1: Download and onit the chaltan.     the near by Bank by using chaltan.     cold received from bank in below field.                                                                                                    |
| Bank Name<br>Transaction Number<br>Upload Bank Challan                                  | Department of Higher and Technical Education Are you sure you want to Print your Information ? No, cancel ! Yes, Print it !                                                                                                    |
| □ I hereby declare that all stateme<br>false at any stage or not sat<br><u>Note : /</u> | Save       Print         Its made in this application are true to the best of my knowledge and belief. If any information being found isfying the eligibility criteria according to the requirements, my candidature is liable to be cancelled.         After final submission , Candidate will not be able to edit any information.         Final Submit |
|                                                                                         |                                                                                                    |

Click on Yes, Print It! And your application will appear on the screen as shown below

Yes, Print it पर क्लिक करें! और आपका आवेदन स्क्रीन पर दिखाई देगा जैसा कि नीचे दिखाया गया है Yes, Print it Uर ક્લિક કરો, અને તમારી એપ્લિકેશન નીચે બતાવ્યા પ્રમાણે સ્ક્રીન પર દેખાશે

Student Registration Form

| Student                                                                                       | Registration Form       |  |
|-----------------------------------------------------------------------------------------------|-------------------------|--|
| Personal Details                                                                              |                         |  |
| Name Of Student                                                                               | dyna                    |  |
| Name Of Mother                                                                                | gargat                  |  |
| Name Of Falter                                                                                | dana                    |  |
| Date Of Birth (DDAMMYYYY)                                                                     | 03-02-1999              |  |
| SuderCs Enal ID                                                                               | dipikadamania@gmail.com |  |
| Dudent's Mobile No.                                                                           | 9898004250              |  |
| Gender                                                                                        | fornale                 |  |
| Nationality                                                                                   | Inden                   |  |
| Do you belong to Minority Community 7                                                         | No                      |  |
| Category<br>State whether you are a differently abled                                         | 90<br>90                |  |
| person 7<br>State whether your parent/puantian                                                | Yes Daman               |  |
| State whether your parent/guardian b/are<br>government employee of the UT of CN44<br>and ED 7 | No                      |  |
| State whether your parents are Kashmiri<br>Migrantis or not ?                                 | No                      |  |

Student Registration Form

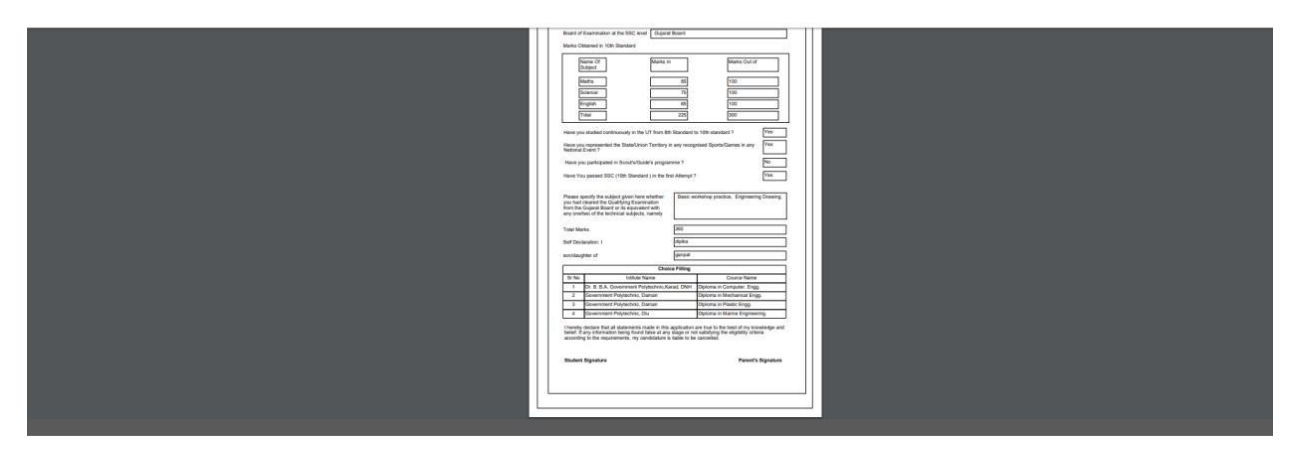